# 8.1.1. Service setup wizard

# [Function explanation]

# [Function outline]

Sets up the services step by step based on Service Setup Wizard.

## [Overview]

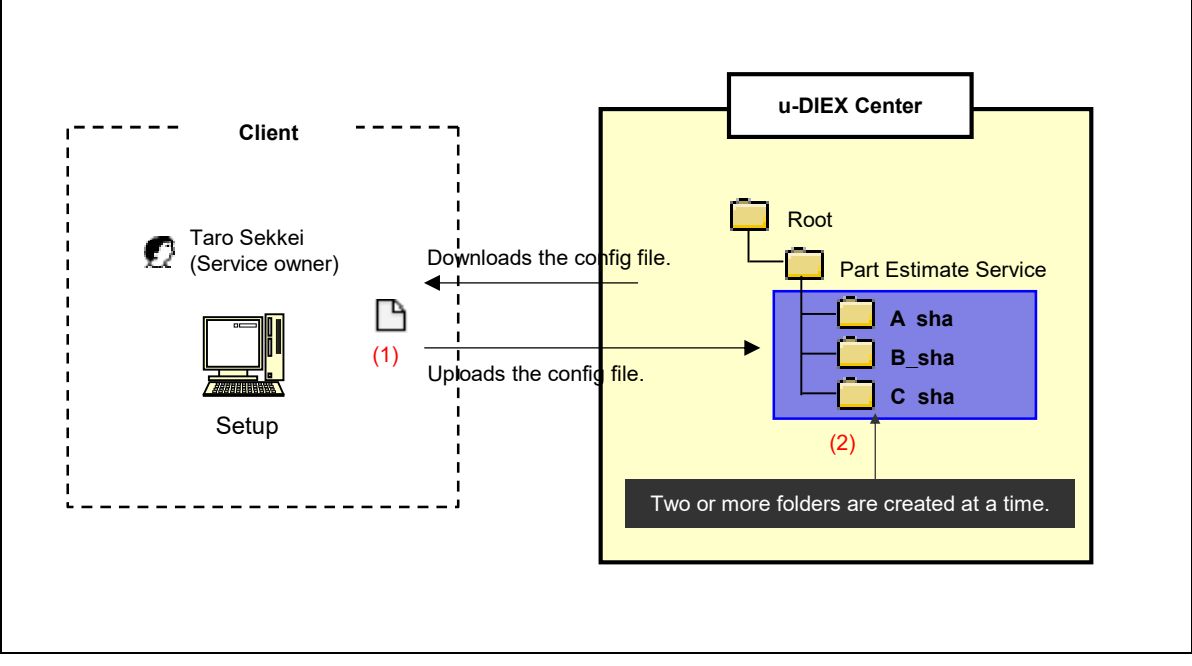

\*This overview indicates the following process: Taro Sekkei, a service owner batch-registers two or more folders by Service Setup Wizard in the location of '/Part Estimate Service' at u-DIEX.

## [Main functions]

## (1) Specification for the config file

Specifies information of Batch Registration Folders for the config file.

## (2) Batch Registration Folders

Folders can be registered in the service at a time by operating "Service Setup Wizard".

## [Operating explanation with the screens]

Explains the procedure for Batch Registration Folders with "Service Setup Wizard" in the overview by using Web-EDI screen.

#### -Select the service for setup

(1) Start "Service Setup Wizard".

<Setup Top>

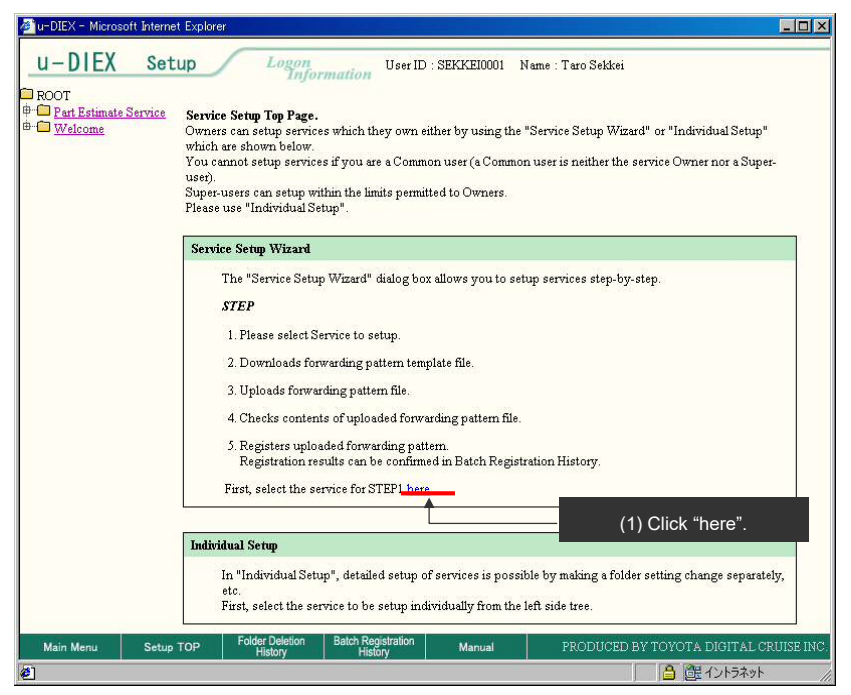

(2) Select the service for setup from the service list.

#### <Setup (Service Wizard)>

| Service Setup<br>Wizard                                                 | Please select service to setup.<br>The Service List lists the services which can be setup. |  |
|-------------------------------------------------------------------------|--------------------------------------------------------------------------------------------|--|
| Service List                                                            | so cack on the link corresponding to the name of the service to setup.                     |  |
| . Download<br>Forwarding Pattern                                        | Service List                                                                               |  |
| . Upload<br>Forwarding Pattern                                          | Service                                                                                    |  |
| . Confirmation of<br>Forwarding Pattern<br>contents                     |                                                                                            |  |
| Results of<br>Forwarding Pattern<br>registration<br>transaction receipt |                                                                                            |  |
|                                                                         | (2) Click on "Part Estimate Service".                                                      |  |
|                                                                         |                                                                                            |  |
|                                                                         |                                                                                            |  |

## -Select the forwarding pattern

(1) Click "Select" button.

<Setup (Service Wizard)>

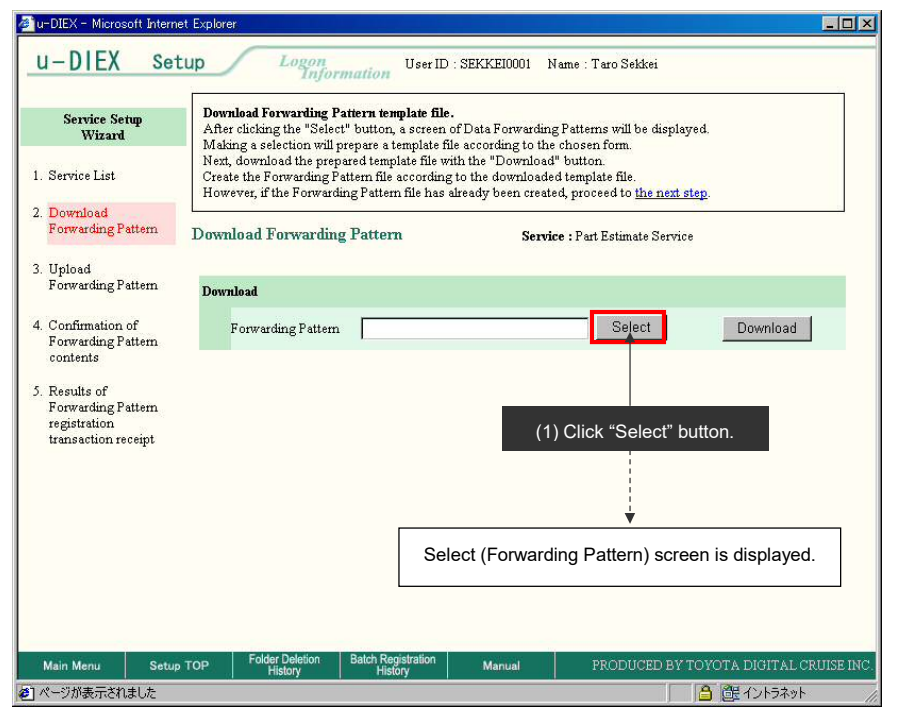

(2) Click on the forwarding pattern that is similar to the folder usage pattern.

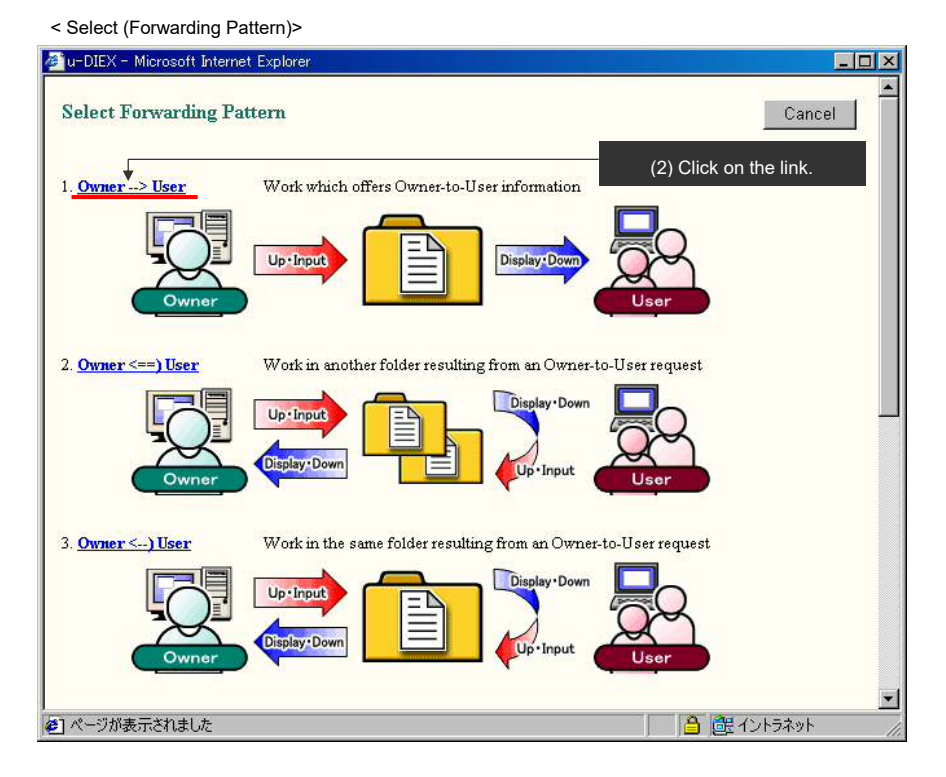

TOYOTA SYSTEMS

## -Download of the config file

(1) Click "Download" button to download the config file after the forwarding pattern has been selected.

<Download (Forwarding Pattern)>

| u-DIEX - Microsoft Intern                                                  | net Explorer                                                                                                    | - 0     |
|----------------------------------------------------------------------------|----------------------------------------------------------------------------------------------------|---------|
| u-DIEX Set                                                                 | User ID : SEKKE10001 Name : Taro Sekkei                                                                                                    |         |
| Service Setup<br>Wizard                                                    | Download Forwarding Pattern template file.<br>After clicking a getter "Select" button, a screen of Data Forwarding Patterns will be displayed.<br>Making a gettern will be represent template file according to the choicen form                              |         |
| 1. Service List                                                            | Next, download the prepared template file with the "Download" button.<br>Create the Forwarding Pattern file according to the downloaded template file.<br>However, if the Forwarding Pattern file has already been created, proceed to <u>the next step</u> . |         |
| 2. Download<br>Forwarding Pattern                                          | Download Forwarding Pattern Service : Part Estimate Service                                                                                                    |         |
| 3. Upload<br>Forwarding Pattern                                            | Download                                                                                                    |         |
| 4. Confirmation of<br>Forwarding Pattern<br>contents                       | Forwarding Pattern Owner> User Select Download                                                                                                    |         |
| 5. Results of<br>Forwarding Pattern<br>registration<br>transaction receipt |                                                                                                    |         |
|                                                                            | (1) Click "Download" button.                                                                                                    | •       |
|                                                                            |                                                                                                    |         |
|                                                                            |                                                                                                    |         |
| Main Menu Setu;                                                            | up TOP Folder Deletion Batch Registration Manual PRODUCED BY TOYOTA DIGITAL CRUL                                                                                                    | ISE INC |
| ] ページが表示されました                                                              | □ 🔓 健 イントラネット                                                                                                    |         |

#### (2) Click "OK" button.

| <download></download> |                                                                                                    |                        |
|-----------------------|----------------------------------------------------------------------------------------------------|------------------------|
| File Download         |                                                                                                    |                        |
|                       | You have chosen to download a file from this location.<br>et.SrvSetFolderDefineDownload from d-front01.u-diex.jp<br>What would you like to do with this file?<br>Open this file from its current location<br>Save this file to disk<br>Always ask before opening this type of file |                        |
|                       | OK Cancel More Info                                                                                                    |                        |
|                       | Τ                                                                                                    | (2) Click "OK" button. |

- (3) Set "Save in" for the config file in the client computer.
- (4) Click "Save" button.

#### <Save As>

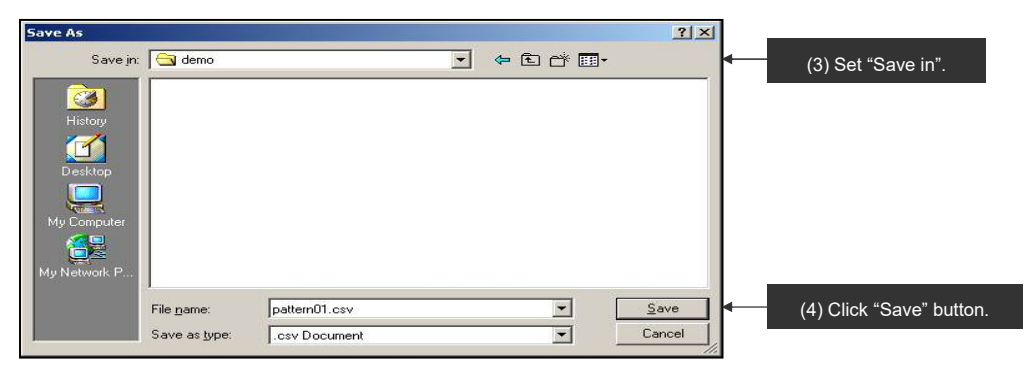

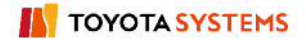

# -Edit of the config file

(1) Edits the config file downloaded to the client computer.

| <(         | Config file                                                                          | >                                         |               |                                 |                   |            |           |            |              |           |            |           |           |       |
|------------|--------------------------------------------------------------------------------------|-------------------------------------------|---------------|---------------------------------|-------------------|------------|-----------|------------|--------------|-----------|------------|-----------|-----------|-------|
| া M<br>লাণ | crosoft Excel                                                                        | - patternU1.csv<br>ま(に) まテへの              | V<br>(ほうの) 妻= | theol γι−μ/τ                    | ) ≓_b(D) r        | ነለ.ሮሰላል እ  | . n =የ/⊔) |            |              |           |            |           |           |       |
|            | //////////////////////////////////////                                               | ■( <u>に</u> ) 3で示( <u>い</u> )<br>#80 U P= |               |                                 | י <u>ש</u> אייד ל |            |           |            | 1-13 and     | 11        | n u =      |           | A         |       |
|            |                                                                                      | V & 🖽                                     | - · ·         | 1 × (x) × 🛛                     | ₀ ≿ J× Żł         | X+   🛄   🔩 | 100% •    |            | 1299         | • • •     | ₿ Ā ⊨      | 등 등 법     | i 🖽 🔹 🚾 i | • 🏊 • |
| _          | AI                                                                                   |                                           |               | D                               | F                 | F          | G         | Ц          | T            | 1         | K          | 1         | hd        |       |
| 1          | Id 7                                                                                 | Identificatio                             | rClass level  | Folder nam                      | Access Rig        | Expiration | Deadline  | Release D: | Comment      |           | N          | L.        | IVI       | _     |
| 2          |                                                                                      |                                           |               |                                 |                   |            |           |            |              |           |            |           |           |       |
| 3          | F                                                                                    | 1                                         | 1             | Question f                      | R                 | 180        | 10        | 5          | It is the fo | der which | receives a | question. |           |       |
| 4          | id                                                                                   | Identificatio                             | Company       | Organizatio                     | User              |            |           |            |              |           |            |           |           | _     |
| 5          |                                                                                      |                                           |               |                                 |                   |            |           |            |              | -         |            |           |           | _     |
| 10<br>7    | U                                                                                    | 1                                         | DEMO1         | *                               | SEKKE000          | 1          |           |            |              |           |            |           |           |       |
| 8          | 0                                                                                    | 1                                         | DEMO2         | *                               | SETZOLIOO         | יי<br>1    |           |            |              |           |            |           |           |       |
| 9          | Ŭ                                                                                    |                                           | DENIOL        |                                 | 01120000          | 21         |           |            |              |           |            |           |           |       |
| 10         |                                                                                      |                                           |               |                                 |                   |            |           |            |              |           |            |           |           |       |
| 11         |                                                                                      |                                           |               |                                 |                   |            |           |            |              |           |            |           |           | _     |
| 12         |                                                                                      |                                           |               |                                 |                   |            |           |            |              |           |            |           |           | _     |
| 13         |                                                                                      |                                           |               |                                 |                   |            |           |            |              |           |            |           |           | _     |
| 4          |                                                                                      |                                           |               |                                 |                   |            |           |            |              |           |            |           |           |       |
| 6          |                                                                                      |                                           |               |                                 |                   |            |           |            |              |           |            |           |           |       |
| 7          |                                                                                      |                                           |               |                                 |                   |            |           |            |              |           |            |           |           |       |
| 8          |                                                                                      |                                           |               |                                 |                   |            |           |            |              |           |            |           |           |       |
| 9          | _                                                                                    |                                           |               |                                 |                   |            |           |            |              |           |            |           |           | _     |
| 20         |                                                                                      |                                           |               |                                 |                   |            |           |            |              |           |            |           |           | _     |
| ≤⊺<br>22   |                                                                                      |                                           |               |                                 |                   |            |           |            |              | -         |            |           |           |       |
| 23         |                                                                                      |                                           |               |                                 |                   |            |           |            |              |           |            |           |           |       |
| •          | ▶ ▶ ∖ <u>patter</u>                                                                  | <u>n01</u> /                              |               | _                               |                   |            |           |            | <b>Ⅰ</b>     |           |            |           |           | •     |
| 図用         | 彡の調整( <u>R</u> ) →                                                                   | l} ©   オ−                                 | トシェイプ(世) 🗸    | $\setminus$ $\checkmark$ $\Box$ |                   | 4 🙎 🖄      | • 🚄 • 🗛 • |            |              | % if q    | P 9, 📮     | • •       |           |       |
| 17:        | バ                                                                                    |                                           |               |                                 |                   |            |           |            |              |           |            |           |           |       |
|            |                                                                                      |                                           |               |                                 |                   |            |           |            |              |           |            |           |           |       |
|            | (1) See online manual for the edit of the config file of Batch Registration Folders. |                                           |               |                                 |                   |            |           |            |              |           |            |           |           |       |

# -Upload of the config file

(1) Moves on to the next step after editing the config file.

< Setup (Service Wizard)>

|                                                                         | Injoin                                                                              | iunon                                                                                    |                                                                                                 |                          |
|-------------------------------------------------------------------------|-------------------------------------------------------------------------------------|------------------------------------------------------------------------------------------|-------------------------------------------------------------------------------------------------|--------------------------|
| Service Setup<br>Wizard                                                 | Download Forwarding Pa<br>After clicking the "Select"<br>Making a selection will pr | <b>ttern template file.</b><br>' button, a screen of Dat<br>'epare a template file acco  | a Forwarding Patterns will be display<br>ording to the chosen form.                             | red.                     |
| Service List                                                            | Next, download the prepa<br>Create the Forwarding Pa<br>However, if the Forwardir   | red template file with the<br>ttern file according to the<br>ng Pattern file has already | "Download" button.<br>downloaded template file.<br>v been created, proceed to <u>the next</u> s | ten                      |
| Download<br>Forwarding Pattern                                          | Download Forwarding                                                                 | Pattern                                                                                  | Service : Part Estimate Servic                                                                  |                          |
| Upload<br>Forwarding Pattern                                            | Download                                                                            |                                                                                          | (1) Click on "th                                                                                | e next step".            |
| . Confirmation of<br>Forwarding Pattern<br>contents                     | Forwarding Pattern                                                                  | Owner> User                                                                              | Select                                                                                          | Download                 |
| Results of<br>Forwarding Pattern<br>registration<br>transaction receipt |                                                                                     |                                                                                          |                                                                                                 |                          |
|                                                                         |                                                                                     |                                                                                          |                                                                                                 |                          |
|                                                                         |                                                                                     |                                                                                          |                                                                                                 |                          |
| Main Menu Setup                                                         | TOP Folder Deletion<br>History                                                      | Batch Registration<br>History                                                            | Manual PRODUCED BY                                                                              | FOYOTA DIGITAL CRUISE II |

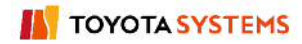

(2) Click "Browse" button to select the config file being uploaded.

< Setup (Service Wizard)>

| u-DIEX - Microsoft Inte<br>U – D   EX Se                                                                                                    | net Explorer<br>tup Logon<br>Information User ID :                                                                                                    | SEKKEI0001 Name : Taro Sekkei                                                                                      |              |
|----------------------------------------------------------------------------------------------------|----------------------------------------------------------------------------------------------------|----------------------------------------------------------------------------------------------------|--------------|
| Service Setup<br>Wizard<br>1. Service List                                                                                                    | Uplaad Forwarding Pattern template file.<br>After clicking the "Browse" button, a screen<br>Making a selection will prepare the upload.<br>Next, clicking the "Upload" button will uploa<br>step. | of created Forwarding Pattern files will be displayed.<br>d the prepared Forwarding Pattern file and proceed to th | ; next       |
| 2. Download<br>Forwarding Pattern                                                                                                    | Upload Forwarding Pattern                                                                                                    | Service : Part Estimate Service                                                                                    |              |
| Upload<br>Forwarding Pattern Confirmation of<br>Forwarding Pattern<br>contents Results of<br>Forwarding Pattern<br>registration<br>transaction receipt | Upload<br>Upload File<br>* With Batch Registration Folders, a ma                                                                                                    | Erowse Uplo<br>cimum of 10000 folders <sup>1</sup> can be created by one process.<br>(2) Click "Browse" button.    | ad           |
| Main Menu Setu                                                                                                    | TOP Folder Deletion Batch Registration<br>History History                                                                                                    | Manual PRODUCED BY TOYOTA DIGIT.                                                                                   | AL CRUISE IN |
| Done                                                                                                    |                                                                                                    | 🔤 😭 Internet                                                                                                    |              |

- (3) Select the edited config file.
- (4) Click "Open" button.

< Selection File of Browser>

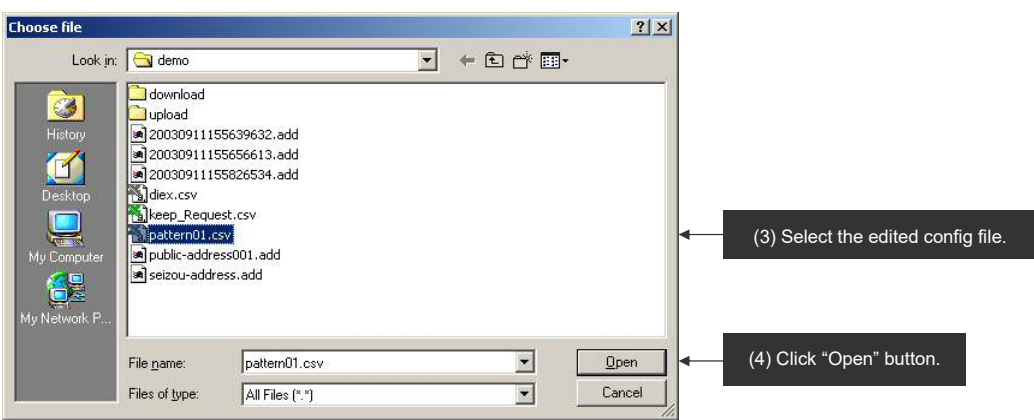

#### (5) Click "Upload" button after upload file has been selected.

< Setup (Service Wizard)>

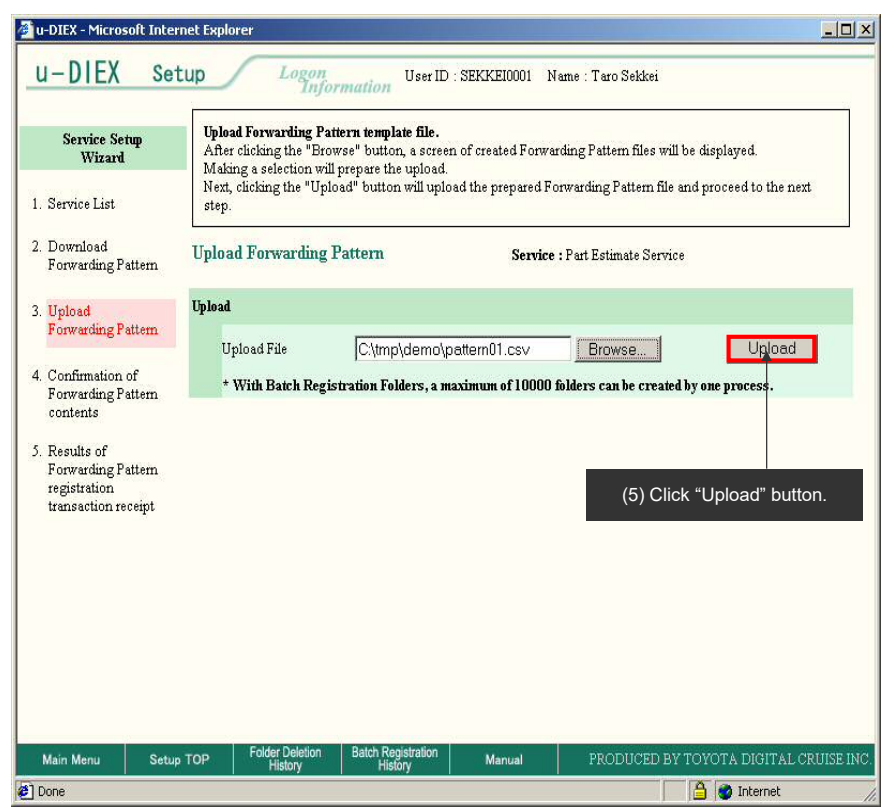

#### (6) Click "OK" button.

< Upload Confirmation of Browser>

| Microsof | : Internet Explorer                          |                        |
|----------|----------------------------------------------|------------------------|
| ?        | Are you sure you want to upload the file(s)? |                        |
|          | Cancel                                       |                        |
|          |                                              | (6) Click "OK" button. |

#### -Confirmation of the config file registration

- (1) Overview of Batch Registration Folders is displayed.
- (2) Click "OK" button.

< Setup (Service Wizard)>

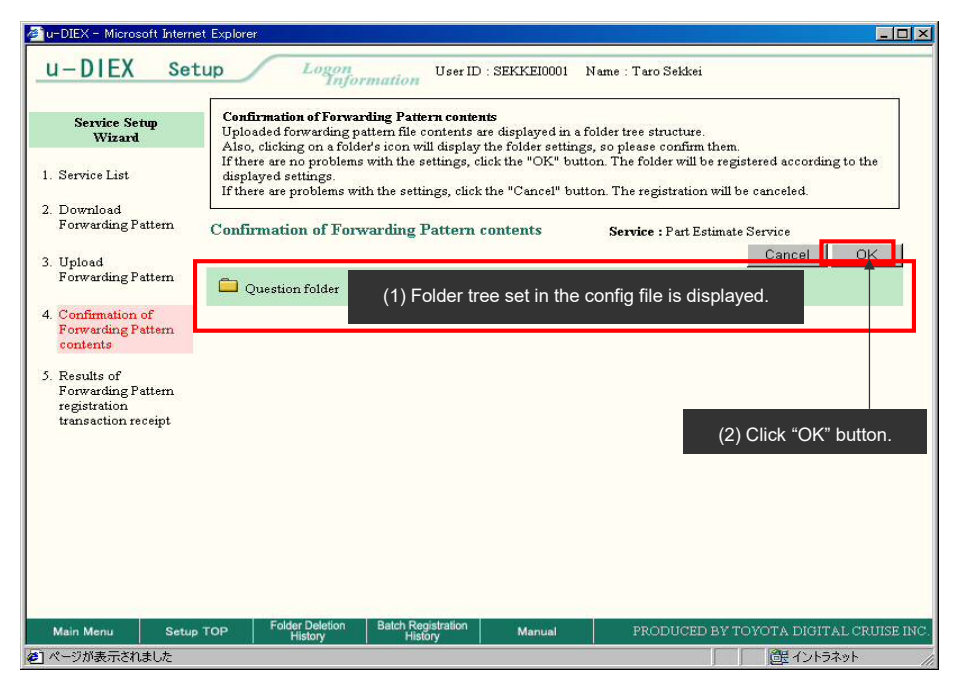

(3) Click "Batch Registration History" button to confirm the results.

< Setup (Service Wizard)>

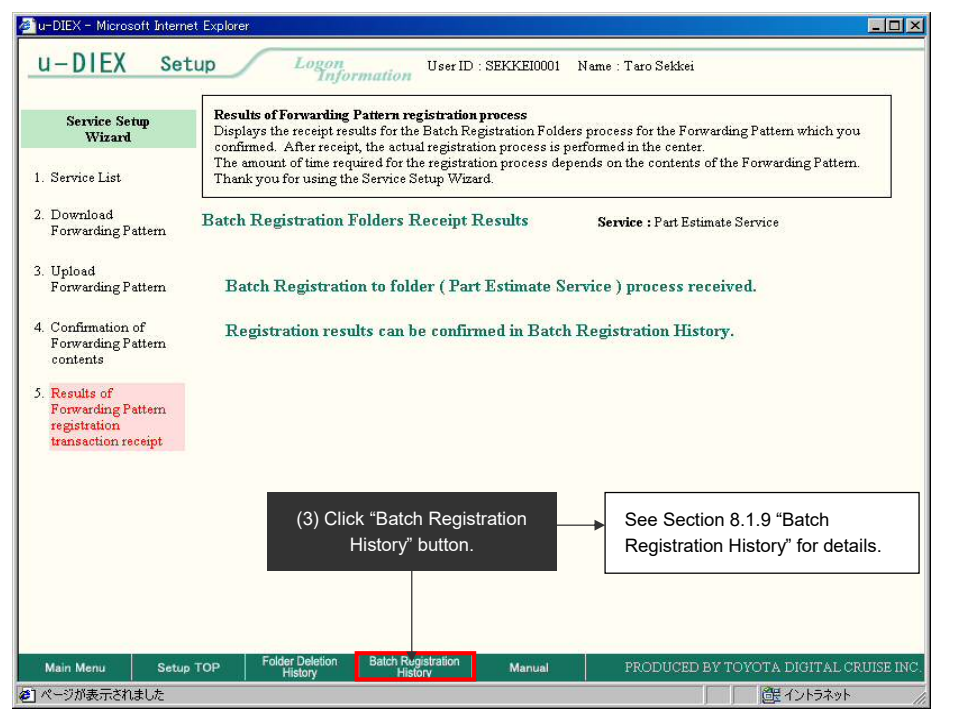